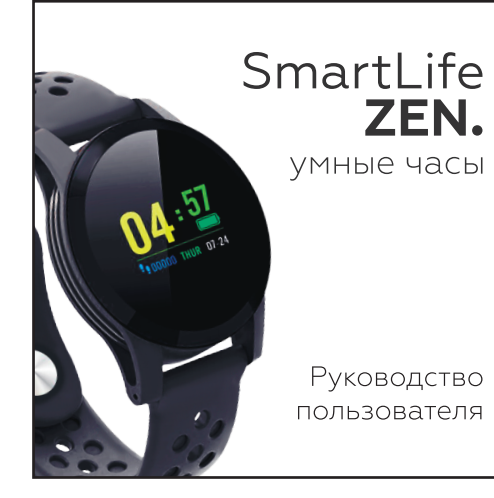

 Этот продукт работает только с Bluetooth. Он не может быть подключен к устройству, несовместимому с Bluetooth.

 Отдельные устройства могут быть несовместимы. • Перед подключением по Bluetooth лучше предварительно создать резервную копию существующего устройства на другом носителе. • Этот продукт является разряжаемым. Пожалуйста, зарядите перед использованием.

 Значения или данные, отображаемые в этом продукте или приложении, не являются медицинскими, а являются справочными. Кроме того, значения и данные зависят от среды использования. Отсканируйте OR-код и загрузите его в соответствии с инструкциями в

приложении.

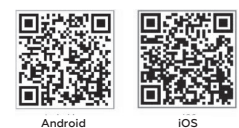

Если QR-код не читается

Лля Android: посетите, www.mcubemems.ru/wp-content/uploads/2016/11/ MS1001 apk:

Для IOS: посетите https://itunes.apple.com/us/app/voho-sports/idl 163658017?Mt=8 и загрузите приложение в соответствии с инструкциями на странице.

Если вы не можете получить к нему доступ с помощью вышеуказанных методов, вы также можете попробовать загрузить его через основной магазин приложений для мобильных телефонов. (Найдите «YOHO Bracelet» на рынке мобильных приложений и загрузите его)

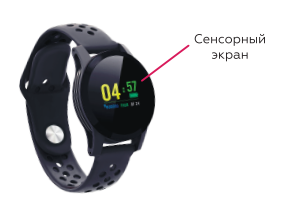

Устройство следует носить на запястье.

Включение: Длительное нажатие на сенсорный экран Переключение режимов: Нажмите один раз на сенсорный экран. Просмотр данных текущего режима: Нажмите один раз на сенсорный экран. Возврат в улучшенный режим: Нажмите и удерживайте сенсорный экран. Выключение: Длительно нажмите и удерживайте в режиме отображения МАС, выберите «ДА», когда появится ДА/НЕТ, а затем нажмите и удерживайте, чтобы подтвердить выбор.

## Соединение с Bluetooth:

1. Включите Bluetooth на вашем мобильном телефоне и в «настройках» подключитесь к устройству Bluetooth «MS 1020». 2. Запустите приложение «YOHO Bracelet» на мобильном телефоне (для отображения приложения, пожалуйста, проверьте рис. 2]) 3. Включите «Настройки» в приложении. 4. Нажмите «мое устройство».

5 Найдите номер MAC этого продукта и подключитесь.

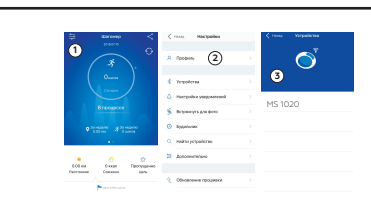

Примечание: Если вам не удается подключиться, перезапустите приложение YOHO или смарт-браслет, затем повторите подключение с начального шага.

Extent 6 \*

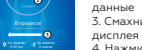

1. Перейти в «Настройки» 2. Нажмите, чтобы просмотреть

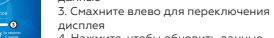

4. Нажмите, чтобы обновить данные

5. Нажмите, чтобы поделиться

BODIER Decor Techysone Percenne Connect Line данными .....

Данные измерения артериального давления являются справочными и не могут заменить вам медицинские приборы.

## Зарядка

1. Откройте крышку зарядного гнезда сбоку. 2. Вставьте USB в зарядное гнездо. 3. Зарядка начнется когда USB-порт подключен к источ Время зарялки: около 2 часов Режим ожидания: около 72 часов Пожалуйста, коснитесь сенсорного экрана один раз по проверьте состояние зарядки на экране. Не используйте головку блока питания с током 1А или в Время ожидания зависит от температуры окружающей

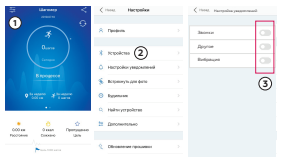

1. Пожалуйста, включите приложение «YOHO», выберит уведомления о сообщениях оставались включенными. сообшения будет отображаться на экране устройства настройки)

2.Выберите уведомления, которые вы хотите поулчать ( переключатель «вкл/выкл») Когда ваш мобильный телефон получит сообщение.

сообщение или звонок, уведомление отобразится на э

| чнику питания.                                                                                                   |                                                                                                    |
|----------------------------------------------------------------------------------------------------|----------------------------------------------------------------------------------------------------|
| осле подключения и                                                                                               |                                                                                                    |
| выше.<br>і среды.                                                                                                |                                                                                                    |
| те «Настройки», чтобы<br>(Содержиное<br>только после<br>(справа есть<br>такое как текстовое<br>кране устройства. | Внимание!<br>Производитель оставляет за собой право изменять херактеристики данного устройства без<br>предварительного уведомления.<br>* Android и Google Play ввляются товарными знаками Google Inc.<br>Apple Store являются товарными знаками Apple Inc.<br>(Компокстация: фитне-Сораслет FitMaster Color - 1 un: Инструкция - 1 ur.<br>Сложное техническое устройство (пластик, металл, резина, электронные компоненты).<br>Возрастная категория М+ |